## **Amending Resident Records on**

## CoolCare

The Residents section on CoolCare is denoted by its green colour. This is where all resident records are stored in CoolCare and the location of where you manage the resident records.

Once you've added a new resident, you'll be able to navigate through their general information, documents, room history, this guide will show you the different options and how to get the most from the resident area on CoolCare, for more information on admissions, contacts etc; please use the specific guides.

## **Amending Resident Records**

To locate, add or amend a resident's details such as their name, date of birth, marital status etc you'll need to access the residents' records

When you are ready to add details to your resident's record:

- Navigate to the Resident Records
- Find the resident in the records list or by using the search bar
- Click on the record to open it
- It will open on the General Tab where you will find the resident's details. Once you've made your changes click save at the bottom of the page.

| coolcare         |                                                    | ♠ Moe's Home 🐨 Maurice Sharp 🐨             |
|------------------|----------------------------------------------------|--------------------------------------------|
| III Dashboard    | Sharpe Barry                                       |                                            |
| ▲ Care Home      | Admission Date: 01/06/2022                         | The General Tab is where you'll be able to |
| A Staff          | Change Photo     Home: Moe's Home                  | edit or add details such as date of birth  |
| Residents        | General Admission & Discharge Billing Contacts Doc | uments Dooms Absences Vaccination          |
| Resident Records |                                                    |                                            |
| Accounts         | General                                            |                                            |
| Invoicing        |                                                    |                                            |
| Invoices         | Resident Details                                   | Residency Details                          |
| Reports          | Title Required                                     | Room No: Room 2 Bed: A Change Room         |
|                  | Mr •                                               |                                            |
|                  | Forename Required                                  | Permanency Type Required                   |
|                  | Sharpe                                             | 1 childheir                                |
|                  | 2                                                  | Funding Type Required                      |
|                  | Sumanie Required                                   | Private                                    |
|                  | Dairy                                              | Care Type Required                         |
|                  | Known As                                           | Regular -                                  |
|                  |                                                    | Nursing Band                               |
|                  | Date of Birth Age                                  | High •                                     |
|                  | 07/06/1950 72                                      | Dependency Level                           |
|                  | Marital Status Required                            | 1 - Low Risk                               |
|                  | Separated •                                        |                                            |
|                  | Sex Required                                       | Resident Number                            |
|                  | Male -                                             |                                            |
|                  |                                                    |                                            |
|                  | Gender                                             |                                            |
|                  | Male                                               | Visa Information                           |

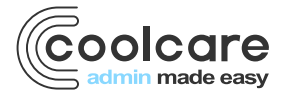

T +44 (0) 113 385 3853 W coolcare.co.uk E info@coolcare.co.uk

## **Other Details**

On the General tab of the resident's record there is a section at the bottom called Other Details. These are details that are not necessarily personal details but are details which may be of use to the care home. Details such as the resident's previous occupation and their religion can be stored here.

| 07/06/1950 72 Dependency Level 1 - Low Risk Separated                                                                                                    |    |
|----------------------------------------------------------------------------------------------------|----|
| Marital Status Required 1 - Low Risk                                                                                                    |    |
| Separated •                                                                                                    |    |
|                                                                                                    |    |
| Resident Number                                                                                                    |    |
| Male +                                                                                                    |    |
| Conder                                                                                                    |    |
| Male                                                                                                    |    |
| Visa Information                                                                                                    |    |
| Orientation Visa Type                                                                                                    |    |
| Not Disclosed                                                                                                    | •  |
| Visa Start Date                                                                                                    |    |
|                                                                                                    |    |
| Visa Expiration Date                                                                                                    |    |
| dd additional information such as NHS                                                                                                    |    |
| nd National Insurance numbers                                                                                                    |    |
| Conditions of visa                                                                                                    |    |
|                                                                                                    |    |
|                                                                                                    | 11 |
|                                                                                                    |    |
| Cother Details                                                                                                    |    |
|                                                                                                    |    |
| Religion Nationality                                                                                                    |    |
| Territ                                                                                                    |    |
| English                                                                                                    |    |
| English           National Insurance         NHS Number                                                                                                    |    |
| English       National Insurance     NHS Number       HU7865431431     JH8767654                                                                                                    |    |
| English       National Insurance     NHS Number       HU7865431431     JH8767654       Past Occupation     Image: Comparison of the second second secon |    |
| English       National Insurance       HU7865431431       JH8767654       Past Occupation       Builder                                                                                                    |    |
| English       National Insurance       HU7865431431       JH8767654       Past Occupation       Builder                                                                                                    |    |
| English       National Insurance       HU7865431431       JH8767654       Past Occupation       Builder                                                                                                    |    |
| English National Insurance HU7865431431 Past Occupation Builder                                                                                                    |    |

| Date       | Version | Reviewed By   | Comments |
|------------|---------|---------------|----------|
| 27/07/2022 | V4.6.13 | Maurice Sharp | N/A      |
|            |         |               |          |
|            |         |               |          |
|            |         |               |          |

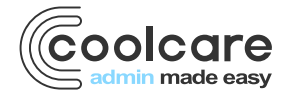

T +44 (0) 113 385 3853 W coolcare.co.uk E info@coolcare.co.uk